## Items needed:

- Laptop
- Digi<sup>®</sup> Device Discovery Utility
- Network Shared Key (password)

The Digi Device Discovery Utility can be downloaded via a Google search or directly from the Digi support page: http://www.digi.com/support/getasset?fn=40002265&tp=5.

## **Determine Gateway Location**

Locate gateway near 115 VAC outlet that is close to TankScan monitor. It is okay to place gateway in a different room than TankScan monitor but limit the number of walls and distance between them. Metal walls will weaken signals significantly while other material types will also weaken signals but with less impact.

Microsoft Windows® OS

Network Security Mode

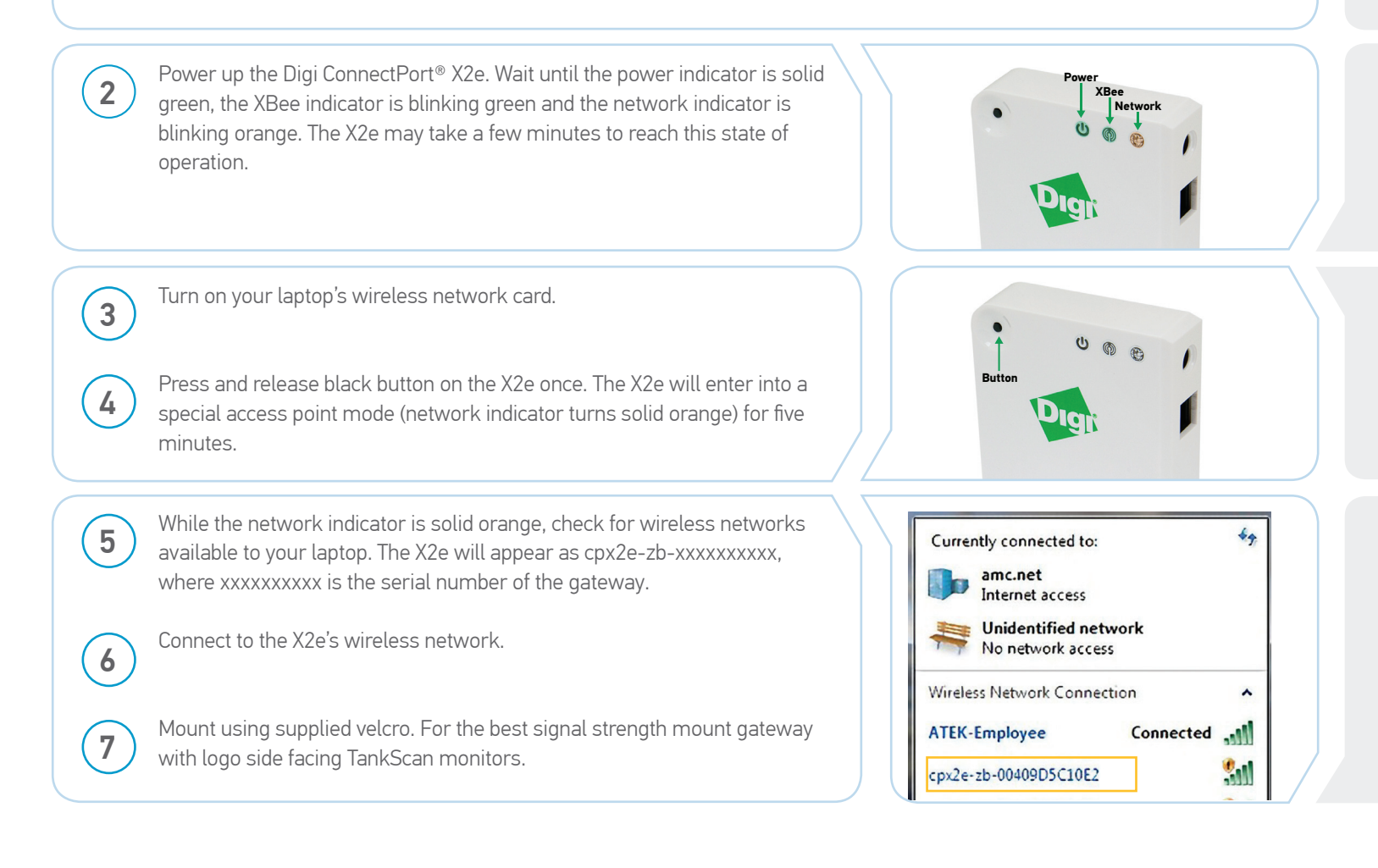

### TankScan Powered by AquaPhoenix

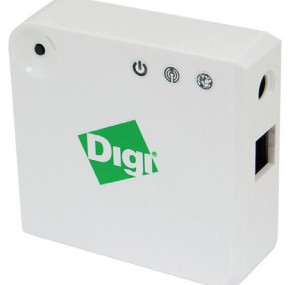

8

TankScan Powered by AquaPhoenix

Install and run the Digi Device Discovery Utility. Locate the device labeled ConnectPort X2e Wi-Fi ZB. Click once on the device and then click on "**Open web interface**" under Device Tasks (double clicking the device will bring you to the web interface as well).

|                                                         | IP Address                                      | MAC Address                                                             | Name                                  | Device                                                                               |
|---------------------------------------------------------|-------------------------------------------------|-------------------------------------------------------------------------|---------------------------------------|--------------------------------------------------------------------------------------|
| Device Tasks                                            | 2 172.17.3.82                                   | 00:40:9D:5C:10:E3                                                       |                                       | ConnectPort X2e Wi-Fi ZB                                                             |
| Open web interface                                      |                                                 |                                                                         |                                       |                                                                                      |
| Telnet to command line                                  |                                                 |                                                                         |                                       |                                                                                      |
| Configure network settings                              |                                                 |                                                                         |                                       |                                                                                      |
|                                                         |                                                 |                                                                         |                                       |                                                                                      |
| After the Web user interf                               | ace loads, select                               |                                                                         |                                       |                                                                                      |
| "Wireless Wizard".                                      |                                                 |                                                                         |                                       |                                                                                      |
|                                                         |                                                 |                                                                         |                                       |                                                                                      |
|                                                         |                                                 | Co                                                                      | nnectPort X2e                         | Configuration and                                                                    |
|                                                         |                                                 | Ma Ma                                                                   | nagement                              |                                                                                      |
|                                                         |                                                 |                                                                         |                                       |                                                                                      |
|                                                         | Home                                            | De                                                                      | vice Information                      |                                                                                      |
|                                                         | Config<br>Ethe                                  | uration Cur                                                             | rent System Parameters                |                                                                                      |
|                                                         | Wire                                            | less Network                                                            | Model:                                | ConnectPort X2e Wi-Fi ZB                                                             |
|                                                         | Pyth                                            | on                                                                      | Device ID:                            | 3.0.7.12 Cpx2e-20 release gw-3.0.7.12 12/04/2<br>00000000-00000000-00409dff-ff5c10e2 |
|                                                         |                                                 |                                                                         |                                       |                                                                                      |
|                                                         |                                                 |                                                                         |                                       |                                                                                      |
|                                                         |                                                 |                                                                         |                                       |                                                                                      |
| Select your facility's wire                             | less network or enter                           |                                                                         |                                       |                                                                                      |
| Select your facility's wire the network's SSID and c    | less network or enter<br>lick " <b>Apply</b> ". |                                                                         |                                       |                                                                                      |
| Select your facility's wire<br>the network's SSID and c | less network or enter<br>lick " <b>Apply</b> ". | Digit Wir                                                               | eless Network S                       | selection                                                                            |
| Select your facility's wire<br>the network's SSID and c | less network or enter<br>lick " <b>Apply</b> ". | Digit Wir                                                               | eless Network S                       | Selection                                                                            |
| Select your facility's wire<br>the network's SSID and c | less network or enter<br>lick " <b>Apply</b> ". | Digit Wir                                                               | eless Network S                       | Selection                                                                            |
| Select your facility's wire<br>the network's SSID and c | less network or enter<br>lick " <b>Apply</b> ". | Pick from the list, o                                                   | eless Network S<br>or enter a network | Selection                                                                            |
| Select your facility's wire<br>the network's SSID and c | less network or enter<br>lick " <b>Apply</b> ". | Wir<br>Pick from the list, of<br>ATEK-Employee<br>ATEK-Guests           | eless Network S<br>or enter a network | Selection<br>SSID below:                                                             |
| Select your facility's wire<br>the network's SSID and c | less network or enter<br>lick " <b>Apply</b> ". | Wir<br>Pick from the list, of<br>ATEK-Employee<br>ATEK-Guests<br>BSG-EP | eless Network S                       | Selection                                                                            |

TankScan Powered by AquaPhoenix

| 11   | Select the Security Mode used on the wireless<br>network from the drop down menu. Typical<br>modes are <b>WPA-PSK</b> (Pre-shared key),<br><b>WPA-EAP</b> (Extensible Authentication<br>Protocol), <b>WEP</b> (Wired Equivalent Privacy),<br>and <b>Open</b> (unsecured). Then click " <b>Apply</b> ".                          | Wireless Network Selection                                               |
|------|----------------------------------------------------------------------------------------------------|--------------------------------------------------------------------------|
|      |                                                                                                    | Security Mode: WPA-PSK<br>WPA Shared Key: Apply                          |
| 12   | Enter a network Shared Key (password), if<br>required. There is no Shared Key for open<br>networks. Then click " <b>Apply</b> ". The gateway<br>will apply the network parameters. Network<br>interruption may occur during this time, as<br>well as a potential gateway reboot.<br>NOTE: If the Shared Key (password) changes, | Wireless Network Selection    Security Mode:  WPA-PSK    WPA Shared Key: |
| (12) | repeat steps 1 -11 to update with the new password.<br>Wait for " <b>Storage transaction complete</b> "                                                                                                    |                                                                          |

Wait for "Storage transaction complete" message to appear, power indicator to be solid green, XBee indicator to be blinking green, and network indicator to be solid green before moving to next step. Important: This may take a couple of minutes before gateway reaches this state of operation.

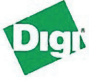

### **Wireless Network Selection**

### Storage transaction complete

The system is currently attempting to apply the requested parameters. Network interruption make occur during this time, as well as a potential device reboot. Examine the LEDs to determine whether the device successfully connects to the wireless network. As the address of the device may change when connected to a new network, it may be necessary to use discovery tools to find the device if further interaction is required.

Connect your laptop to your facility's wireless network that the gateway has now joined. 14

Open the Digi Device Discovery Utility and click on "Refresh view". Locate the device labeled ConnectPort X2e Wi-Fi ZB. Click once on the device and then click on the "Open web interface" under Device Tasks (double clicking the device will bring you to the web interface as well).

| 2 192. 168. 100. 1 | 00:40:9D:5C:10:E3  |                                       | ConnectPort X2e Wi-Fi ZB              |                                                                |
|--------------------|--------------------|---------------------------------------|---------------------------------------|----------------------------------------------------------------|
|                    |                    |                                       |                                       |                                                                |
|                    |                    |                                       |                                       |                                                                |
|                    |                    |                                       |                                       |                                                                |
|                    |                    |                                       |                                       |                                                                |
|                    |                    |                                       |                                       |                                                                |
|                    | 🔀 192. 168. 100. 1 | 2 192, 168, 100, 1 00:40:9D:5C: 10:E3 | 2 192. 168. 100. 1 00:40:9D:5C: 10:E3 | 2 192. 168. 100. 1 00:40:9D:5C: 10:E3 ConnectPort X2e Wi-Fi ZB |

(16

15

Verify via Web User Interface home page that the device is connected to the internet cloud. A successful connection will be indicated when "Network Connectivity Status" indicator is green.

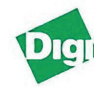

Home

| Digi                                                                         | ConnectPort X2e Configuration and Management                                 |                                                                                                    |  |  |
|------------------------------------------------------------------------------|------------------------------------------------------------------------------|----------------------------------------------------------------------------------------------------|--|--|
| Liama                                                                        |                                                                              |                                                                                                    |  |  |
| Home                                                                         | Device Information                                                           |                                                                                                    |  |  |
| Configuration<br>Ethernet Network                                            | Current System Parameters                                                    |                                                                                                    |  |  |
| Wireless Network<br>Wireless Wizard<br>Python<br>Network Services<br>Time    | Model:<br>Firmware Version:<br>Device 1D:<br>Date and Time:                  | ConnectPort X2e Wi-Fi ZB<br>3.0.7.12 cpx2e-zb release gw-3.0.7.12 12/04/2012 17:56:<br>00000000-0000000-00409dff-ff5c10e2<br>Wed Jul 2 15:31:32 UTC 2014 |  |  |
| iDigi Connectivity<br>XBee Network                                           | Ethernet MAC Address:                                                        | 00:40:9d:5c:10:e2                                                                                                    |  |  |
| Administration<br>File Management<br>Firmware Update<br>XBee Firmware Update | Wi-Fi MAC Address:<br>Wi-Fi IP Address:<br>Wi-Fi IP Address:<br>DNS Servers: | 00:40:9d:5c:10:e3<br>192:168.100.1<br>172:17.1.66,172.17.1.65,8.8.8.8                                                                                    |  |  |
| XBee Status<br>System Log                                                    | Network Connectivity Status                                                  |                                                                                                    |  |  |

Close your internet browser and Digi Device Discovery Utility. Congratulations! Your ConnectPort X2e gateway setup is now complete.

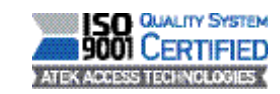

223-0113-000 Rev. E 7/10

AguaPhoenix Scientific 860 Gitts Run Road

15

PH: 877-847-7226

www.tankscan.com

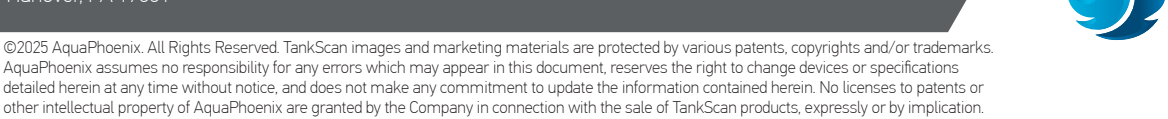

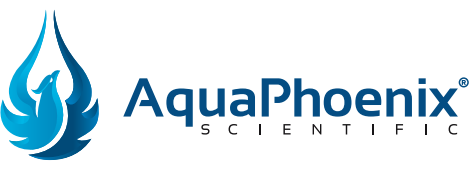